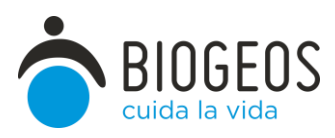

## PROTOCOLO DE INSTALACIÓN Y MANEJO DE PROYECTO DE EPICOLLECT "Variedades y Olivos singulares Jaén Público"

## Objetivo

Con la ayuda de la ciudadanía localizar individuos de olivo de olivos y/o variedades de carácter singular en la provincia de Jaén

Para ello se utilizará un formulario a rellenar mediante la app de uso gratuito "Epicollect 5"

## Instalación

1 Instalar la app Epicollect 5 en dispositivo móvil (smartphone). Está disponible tanto en Play store para Android como en la App store para Iphone.

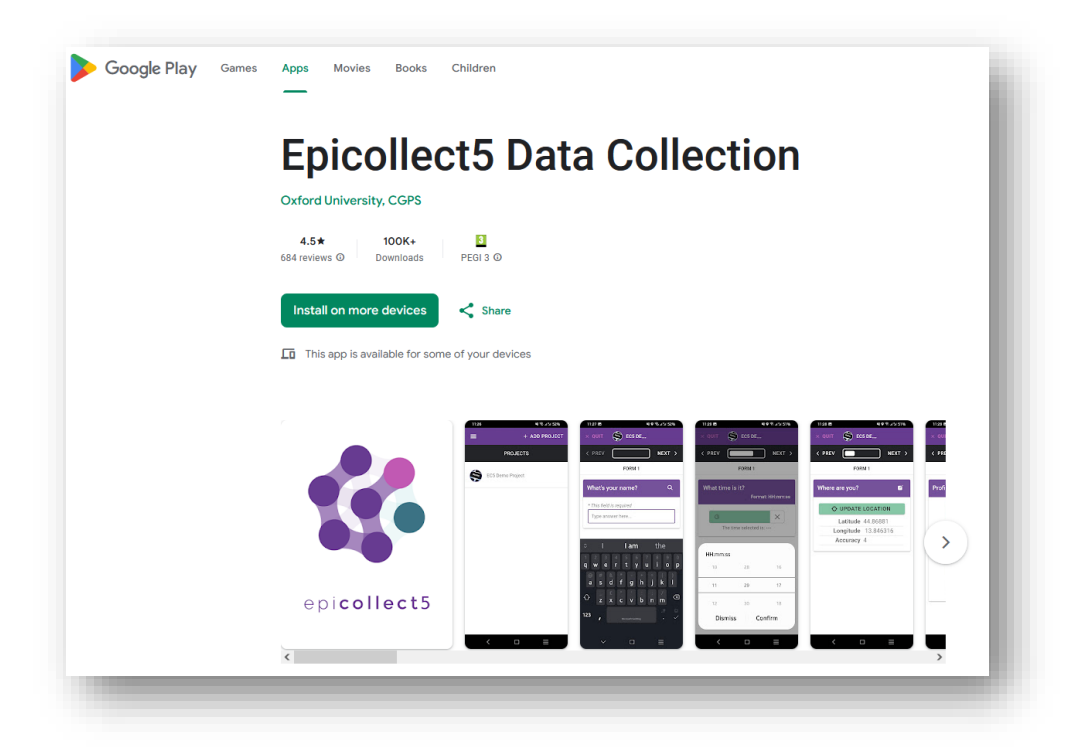

2 Establecer cuenta de usuario email.

3 Iniciar sesión con mail o cuenta de Google

Si se inicia con mail se solicitará un código que llega correo y que habrá que introducir para realizar el acceso.

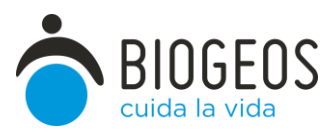

Una vez iniciada la sesión se hace clic en añadir proyectos y se da a buscar "Variedades y Olivos singulares Jaen Publico" que pasa a formar parte de los proyectos disponibles para el usuario

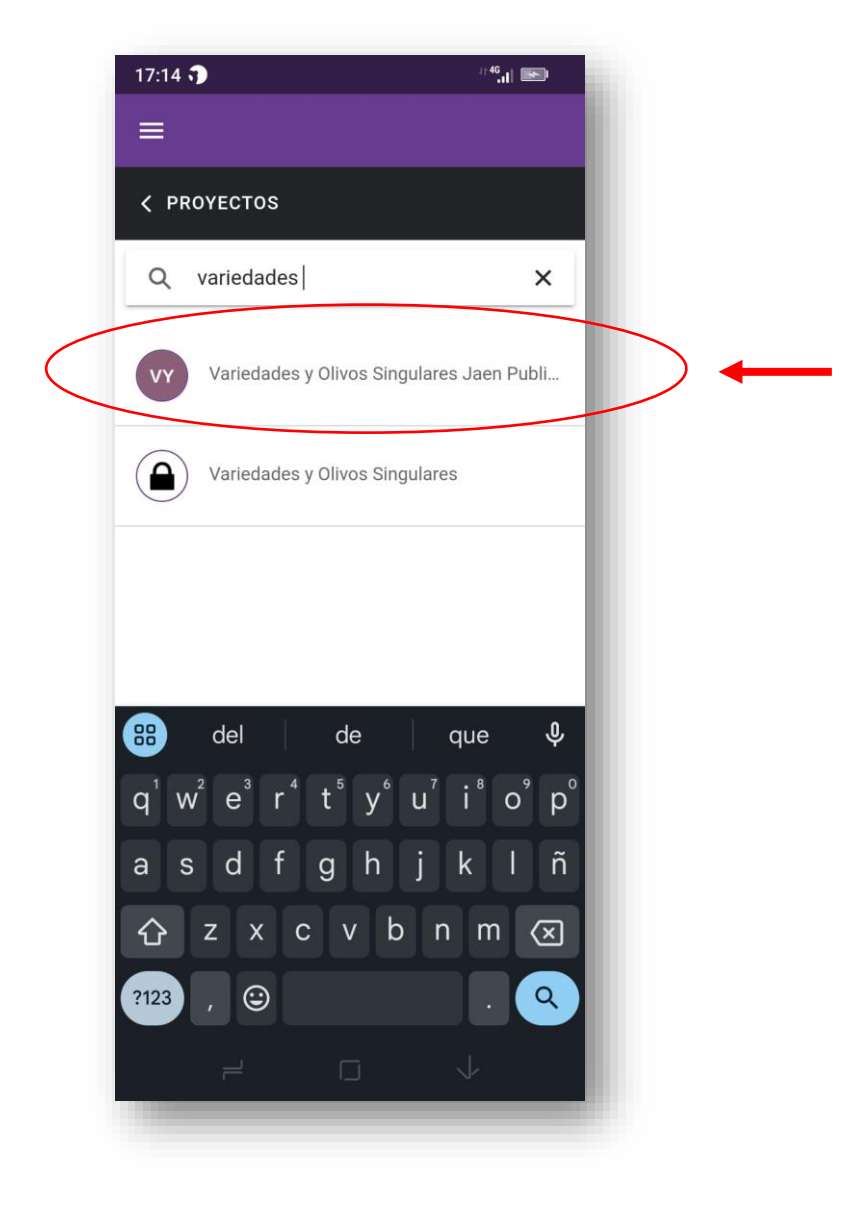

Abrir el proyecto

Permitir activar GPS del dispositivo (ubicación precisa)

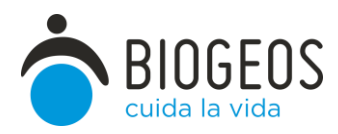

## ¿cómo introducir registros?

Para introducir registros

+ Añadir entradas

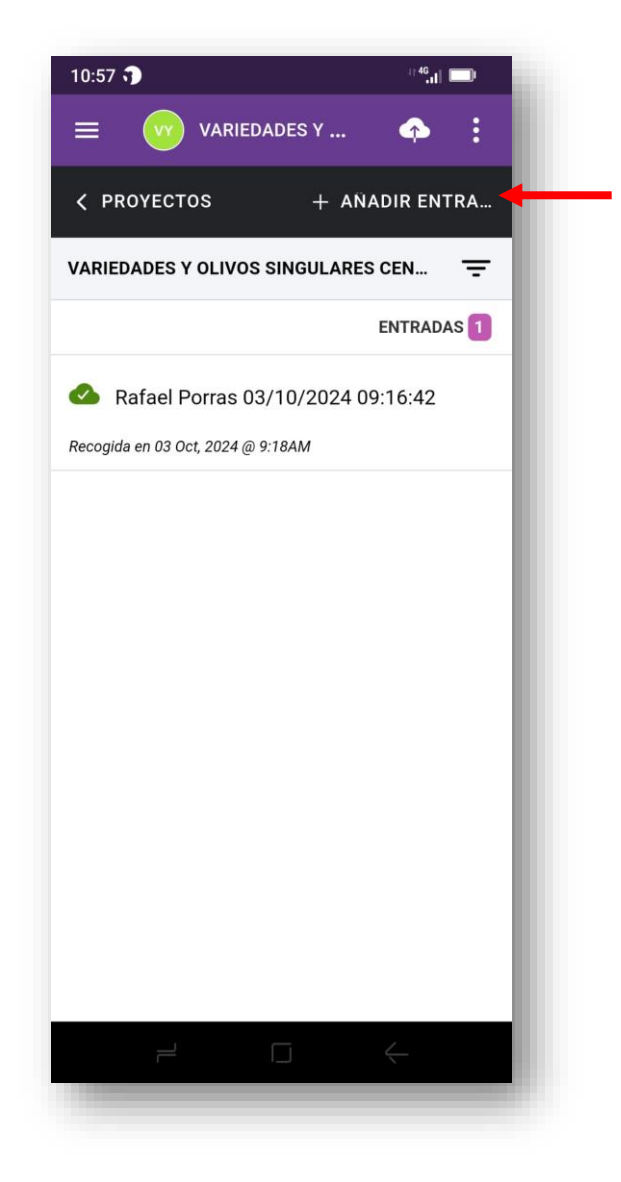

Ir rellenando entradas de campos.

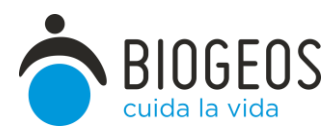

La primera entrada del formulario es la fecha

| 7:23 🍞         | ≎ <sup>46</sup> ,   ■ |
|----------------|-----------------------|
| KABANDONAR (   | VY VA                 |
| ¢ prev         | PRÓX >                |
| LOCAL          | IZACION               |
| Fecha          | Formato: dd/MM/YYYY   |
| * Requerido    |                       |
| Fecha selecció | 4 × onada: 29/11/2024 |
|                |                       |
|                |                       |
|                |                       |
|                |                       |
|                |                       |
|                |                       |
|                |                       |
|                |                       |

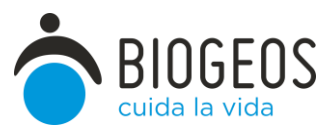

Se puede ir desplazando por las ventanas haciendo click sobre próx (avance) o prev (retroceso)

| 17:23 🧊            | ≈ <sup>46</sup> .1  ► |
|--------------------|-----------------------|
| × ABANDONAR        | VA                    |
| < PREV             |                       |
| LOCALIZACI         | ON                    |
| Fecha              | ormato: dd/MM/YYYY    |
| * Requerido        |                       |
| 29/11/2024         | ×                     |
| Fecha seleccionada | : 29/11/2024          |
|                    |                       |
|                    |                       |
|                    |                       |
|                    |                       |
|                    |                       |
|                    |                       |
|                    |                       |
|                    |                       |
|                    |                       |
|                    |                       |
| 2 -                | 4                     |
|                    |                       |
|                    |                       |

Ir rellenando los campos. Algunos son obligatorios (lo indica) y otros optativos. La localización (gps) fecha y hora se rellenan de forma automática. En el caso de la localización es necesario hacer clic en "actualizar ubicación" para que tome los datos de coordenadas del dispositivo.

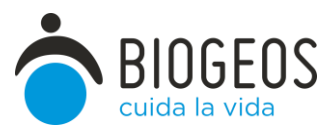

Es deseable tomar una fotografía general del individuo y otra del fruto en caso de que lo tenga.

| 17:26 🧊                | <sup>≈46</sup> ,1  ► |
|------------------------|----------------------|
| × ABANDONAR VY VA      |                      |
| < PREV                 | PRÓX >               |
| LOCALIZACION           |                      |
| Foto general del árbol | :                    |
| CÁMARA                 |                      |
| 🕞 GALERÍA              |                      |
|                        | _                    |
|                        | - 1                  |
|                        | - 1                  |
|                        | - 1                  |
|                        | - 1                  |
|                        |                      |
|                        | $\leftarrow$         |
|                        |                      |

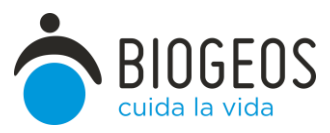

Una vez guardado el formulario de una entrada de muestra se puede visualizar o modificar haciendo click sobre la entrada del registro

| 17:38 🍞                        | <del></del>         |
|--------------------------------|---------------------|
|                                | DES Y 🔶 🚦           |
| < PROYECTOS                    | + AÑADIR ENTRA      |
| ENTRADAS NO<br>SINCRONIZADAS   | SINCRONIZAR         |
| LOCALIZACION                   | ÷                   |
|                                | ENTRADAS 1          |
| 60eb917d-0e10-42               | 296-be6e-0779d4f275 |
| Recogida en 29 Nov, 2024 @ 5:3 | 7PM                 |
|                                |                     |
|                                |                     |
|                                |                     |
|                                |                     |
|                                |                     |
|                                |                     |
|                                |                     |
|                                |                     |
|                                | ī 4                 |
|                                |                     |

| 17:38 🎝                    | \$ <sup>46</sup> ,1  ■■               |
|----------------------------|---------------------------------------|
|                            | AE <sup>SY</sup> O <sup>OS</sup> .T ℓ |
| < REGRESAR                 | D ELIMINAR                            |
| ENTRADA NO<br>SINCRONIZADA | SINCRONIZAR                           |
| Fecha                      | ď                                     |
| 29/11/2024                 |                                       |
| Localización               | Ľ                                     |
| LATITUD                    | 37.879889                             |
| LONGITUD                   | -4.789117                             |
| PRECISIÓN                  | 18                                    |
| Termino municipal/         | 'Paraje                               |
| Frailes                    | ~                                     |
| D)cisilizio materieren     | indiaremojetrem/com/fildrases         |
| Añade un coment            | tario                                 |
| +34 606 16 21 92 (Tú)      | b 4 🖻                                 |
|                            |                                       |

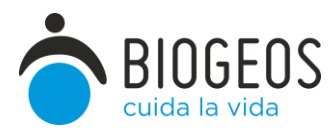

Al finalizar de rellenar formularios, sería deseable al final de la jornada de toma de muestras hay que sincronizar en la nube (wifi activa o datos) tanto información como fotografías. Para ello se hace click sobre el icono correspondiente

| 17:38 🍞                        | ≎ <sup>46</sup> ,ii 💽 |
|--------------------------------|-----------------------|
|                                | des y 🔿 📢             |
| <pre>&lt; PROYECTOS</pre>      | + AÑADIR ENTRA        |
| ENTRADAS NO<br>SINCRONIZADAS   | SINCRONIZAR           |
| LOCALIZACION                   | ÷                     |
|                                | ENTRADAS 1            |
| 60eb917d-0e10-4                | 296-be6e-0779d4f275   |
| Recogida en 29 Nov, 2024 @ 5:: | 37PM                  |
|                                |                       |
|                                |                       |
|                                |                       |
|                                |                       |
|                                |                       |
|                                |                       |
|                                |                       |
|                                |                       |
|                                |                       |
|                                |                       |
|                                |                       |
|                                |                       |

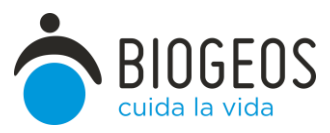

En este caso la información generada son datos y fotografías. Es necesario realizar la sincronización (subida a nube) de ambas de forma independiente

| 15:44 🍞 😒 | ≈ <sup>46</sup> .1         |
|-----------|----------------------------|
| = 🕑       | VARIEDADES Y OLIVOS S      |
| < REGRES  | SAR                        |
| ~         | Todas las entradas subidas |
|           | 😫 SUBIR DATOS              |
|           | 🔁 SUBIR FOTOS              |
|           | 5 SUBIR AUDIOS             |
|           | SUBIR VIDEOS               |
|           |                            |
|           |                            |
|           |                            |
|           |                            |
|           |                            |
|           |                            |
| Ē         |                            |
|           |                            |